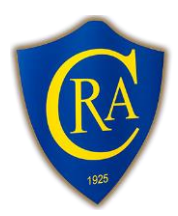

ABN: 38 323 404 624 Po Box 58, Belfield NSW 2191 E:Info@canterburyreferees.org.au W: Canterburyreferees.org.au

# Working With Children Check (WWCC) Application Guidelines

From 2018, it is a Football NSW requirement that all Referees over the age of 18 obtain a paid WWCC number. If you are unable to provide a WWCC number, your registration will be denied.

This document outlines how you can obtain a WWCC number.

### 1. Service NSW

Visit <u>https://www.service.nsw.gov.au/transaction/apply-working-children-check</u> (Home Page) and click "Apply online" which is in the red box.

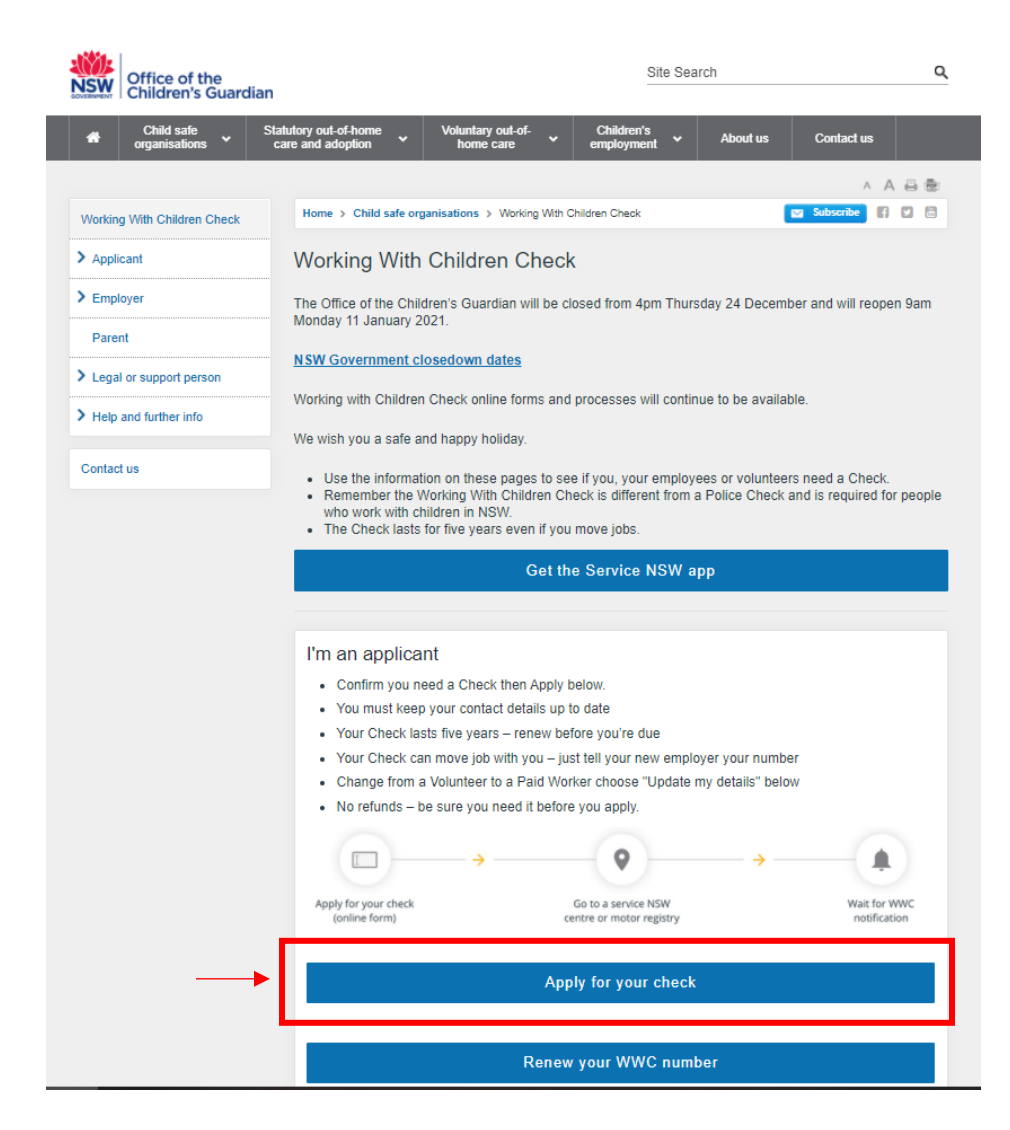

#### 2. Apply for your Check

Please Note: This step (a) is required if you do not already have a PAID or VOLUNTEER WWCC number. If you already have a VOLUNTEER WWCC number and need to convert it to a PAID WWCC number, please proceed to step (b).

(a) Do not have a PAID or VOLUNTEER WWCC number.

You should then be redirected to this website <u>https://wwccheck.ccyp.nsw.gov.au/Applicants/Application</u>.

You will need to fill in all of your personal details. It is important that you fill in all of this information correctly.

| the working<br>with children<br>Check                                                                                                    | You are filling out a NSW Working With Children Check application.                                                                                                    |
|----------------------------------------------------------------------------------------------------|----------------------------------------------------------------------------------------------------|
| Application for a NSW Working With Children                                                                                                    | Check registration                                                                                                    |
| PLEASE NOTE! Details you provide in this section must c<br>must be current. If the information differs, your proof of id<br>Personal details                                    | ontain your full name (first, middle and family name), and all documents<br>lentity may not be accepted by Service NSW Centre.                                                                                                    |
| Title<br>── No title ── ✔<br>First given name *                                                                                                    | Date of birth * dd/mm/yyyy Town *                                                                                                    |
| OR D No first given name Middle or Other given names *                                                                                                    | Country * Australia                                                                                                    |
| OR D No other given names Family name *                                                                                                    | Purpose of check                                                                                                    |
| □ Single name only<br>Gender *<br>○ Female ○ Male ○ Trans and gender diverse<br>Do you identify as being Aboriginal and/or Torres Strait<br>Islander? *<br>○ No<br>○ Aboriginal | Check purpose * <ul> <li>Paid employee</li> <li>Self employed</li> <li>Volunteer, authorised carer, adult household member, student on a professional placement, prospective adoptive parent</li> </ul> Child related sector * Please select |

The two most important sections of this form are the **Purpose for check** and **Child-related sector sections**, which you need to fill out as per the following instructions.

For the *Purpose for check* section, you need to click on the "Paid employee" option.

Purpose for check \*
 Paid employee
 Self employed
 Volunteer, authorised carer, adult household member, student on a professional placement, prospective adoptive parent

Then, for the *Child-related sector* section, you need to click on the "Clubs or other bodies providing services to children" option.

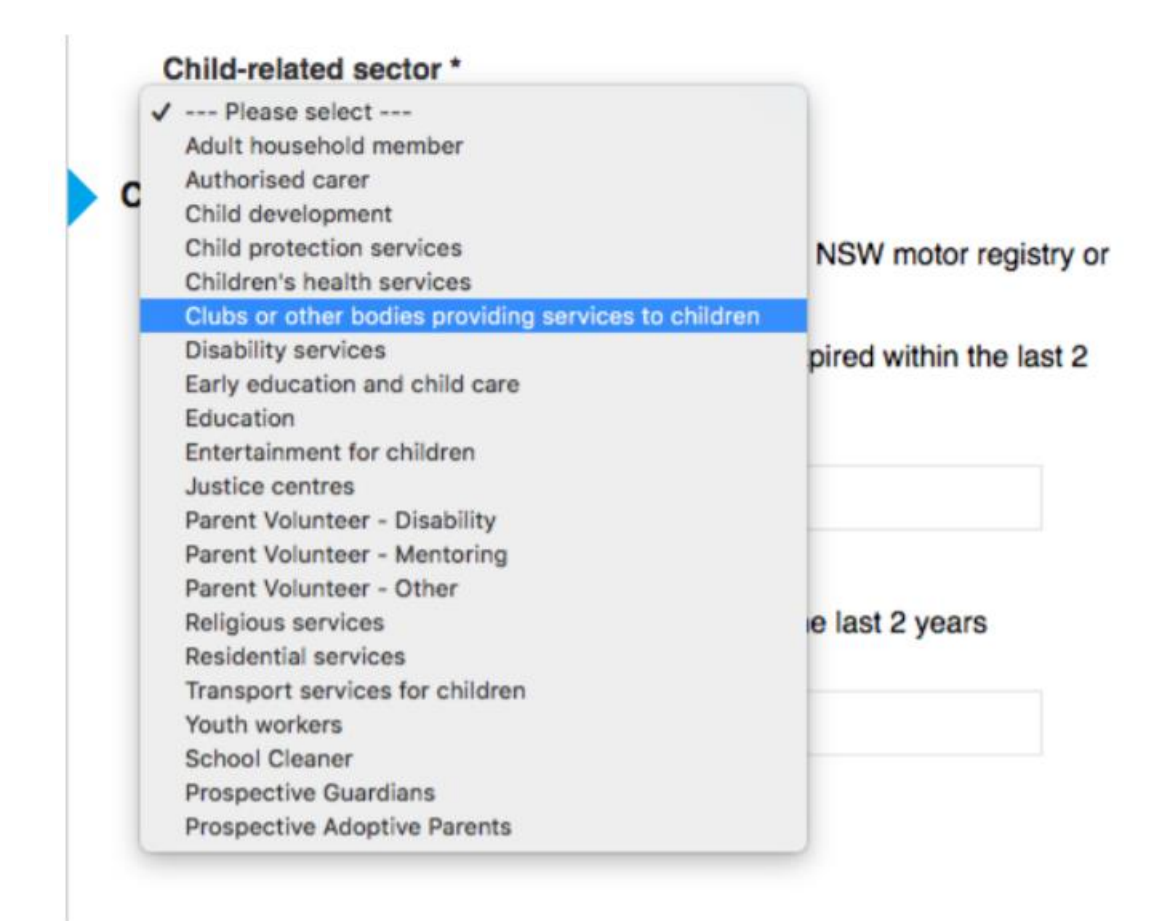

### (b) <u>Converting VOLUNTEER WWCC number to PAID WWCC number.</u>

This option is if you currently have an active volunteer WWC number and are needing to convert to a paid number.

On the Home Page, click "Update details".

| Apply for your check                  |  |                                     |                                |
|---------------------------------------|--|-------------------------------------|--------------------------------|
| Renew your WWC number                 |  |                                     |                                |
| Find my number<br>Application process |  | Update details<br>Authorised carers | Help to apply renew and update |

You should then be redirected to this website <u>https://wwccheck.ccyp.nsw.gov.au/Applicants/ChangeOfDetails</u>.

You will need to fill in all of your personal details. It is important that you fill in all of this information correctly.

For the *Upgrade clearance from volunteer to paid worker* section, you need to click on the "Yes" option. Then supply all relevant identity documentation.

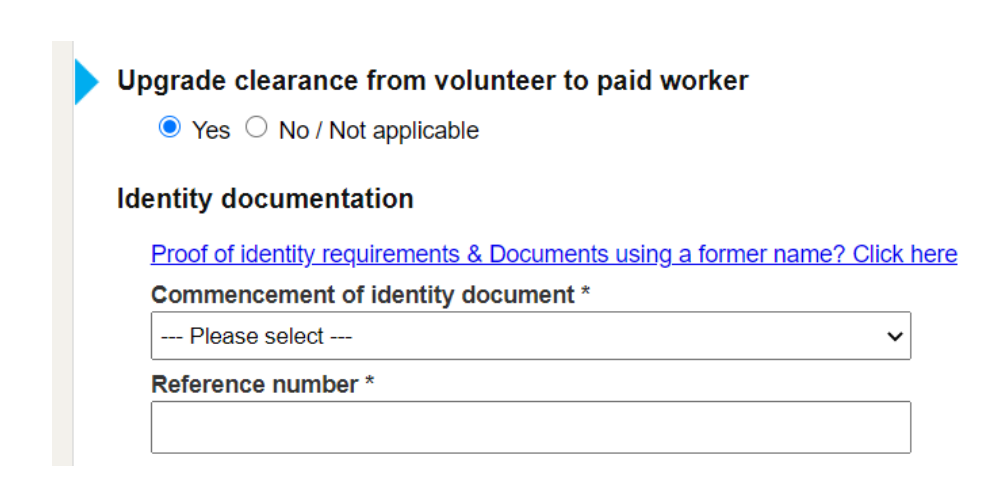

## 3. Complete Application

Once you have filled in all of your details on the application form you will then be issued with an WWCC Application Number. It is essential that you do not lose this application number. The application number should be emailed to your listed address. Watch for an Application Receipt sent from <u>WWCCNotification@kidsguardian.nsw.gov.au</u>.

## 4. Verify Identification and Pay

You will then be required to attend a NSW Motor Registry, RMS Agency, or Service NSW office and provide proof of identification, as well as your application number which you would have been issued in Step 3. Location can be found via www.service.nsw.gov.au/service-centre.

You will then be required to provide the \$80.00 WWCC fee at the relevant registry or agency which you have your application processed at.

### 5. Upload your WWCC number to Play Football

Once you have made payment at the Service NSW office, you will receive an email within 48 hours of your paid WWCC number.

Please Note: It can take up to four weeks to be provided with a WWCC number, so please allow plenty of time to complete this necessary administrative requirement so that you can referee for the upcoming season.

Log into Play Football via the following link <u>https://account.footballnetwork.com.au/</u>. Please follow these steps:

- Under the *Activity* section, click 'WWC',
- For the **Do you have a current Working With Children (WWC) Accreditation?** section, click **'Yes'**.
- For the *If Yes, please select the relevant State Body you have attained this WWC Accreditation from* section, click 'NSW Office of Children's Guardian',
- For the *WWC Accreditation Number* section, enter your **paid WWCC number** This must be the paid employee number starting with WWC and ending with an 'E'.
- For the *WWC Expiry Date* section, enter the Expiry Date,
- For the WWC Type section, click 'Paid',
- Click Save.

## Upon completion, your WWCC number should look like this:

| WWC Status                                                                                               | No Credentials •                      |  |
|----------------------------------------------------------------------------------------------------|---------------------------------------|--|
| Do you have a current Working With Children (WWC) Accreditation?*                                        | Yes 🔹                                 |  |
| If Yes, please select the relevant State body you have attained this WWC Accreditation from $\!\!\!\!^*$ | NSW Office of the Children's Guardian |  |
| WWC Accreditation Number                                                                                 | WWC0643419E                           |  |
| WWC Expiry Date                                                                                          | 12/03/2020                            |  |
| WWC Type                                                                                                 | Paid                                  |  |